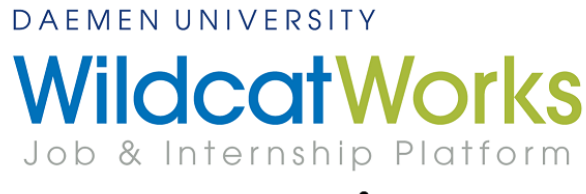

## powered by **it handshake**

## How to Log-in as an Alum & Reset your Password

In order to log in to **WildcatWorks** account as an alum, you will need to set your **WildcatWorks** password following the steps below:

1. Visit Daemen's WildcatWorks website (daemen.joinhandshake.com). Enter the email address you

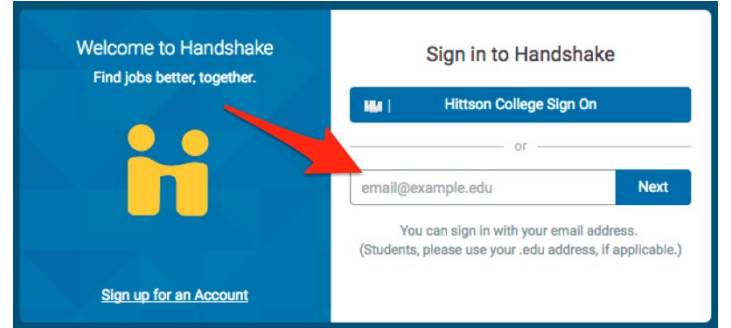

will be using for this account. If you have an active daemen.edu email address, please try that email first.

2. If you have an account with the email you added, continue with setting your password. If you do not have an account with the email you added, skip to **step 8**. The next step in the password reset is to click "Log In using Email and Password" at the bottom of the text box.

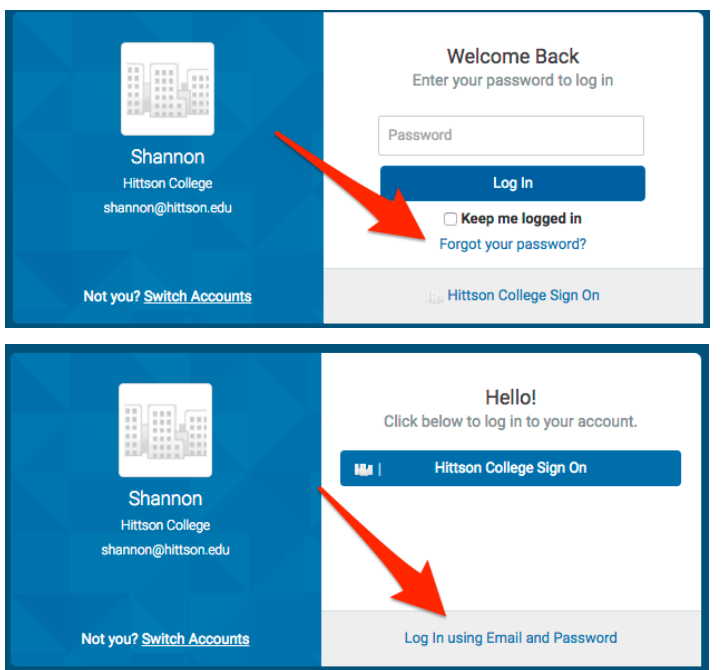

3. You will see a password prompt next. Instead of entering a password, click on "Forgot your password?"

4. Next you will enter your email address for a new password link:

| Welcome to Handshake<br>Find jobs better, together. | Password Reset<br>Enter your email address |
|-----------------------------------------------------|--------------------------------------------|
| • •                                                 | email@example.edu                          |
|                                                     | Reset Password                             |
|                                                     | Sign up for an Account                     |

5. The system will send you a link to the email you entered with instructions on how to move forward. This message will appear at the top of the screen once this is complete:

| Email sent with instructions to 'shannon@hittson.edu'. |  |
|--------------------------------------------------------|--|
|                                                        |  |

6. Check your email to find this email from Handshake. If you are not seeing this in your inbox, please be sure to check your Spam folder:

| i handshake                                    |                                                                     | Need Help      |
|------------------------------------------------|---------------------------------------------------------------------|----------------|
|                                                | Password reset request                                              |                |
|                                                | $\bigotimes$                                                        |                |
| Hello Shannon,                                 |                                                                     |                |
| We have received yo                            | ur password reset request.                                          |                |
| Please click the follow                        | wing link to reset your password: Rese                              | et My Password |
| If you did not request<br>happy to help you ou | t a password reset, please <u>contact us</u><br>it!                 | and we'll be   |
| Thank you,<br>The Handshake Tean               | n                                                                   |                |
| Check out ou                                   | HAVE QUESTIONS?<br>Ir help center or sign up for one of our upcomin | g webinars     |

7. Follow the link to reset your password. After updating, you will be able to log in with the email address and password you just created.

| Welcome to Handshake<br>Find jobs better, together. | Password Reset<br>Enter your new password |
|-----------------------------------------------------|-------------------------------------------|
|                                                     | New Password                              |
| A MAN                                               | Confirm New Password                      |
|                                                     | Update Password                           |
|                                                     |                                           |
|                                                     | Sign up for an Account                    |

8. If you do not have an account with the email you entered, you will need to sign up by clicking "I'm a student or Alumni".

| Hmmm<br>Looks like there is no                                                 | 💼 I'm an Employer                                                                    |
|--------------------------------------------------------------------------------|--------------------------------------------------------------------------------------|
| account on file for shan@carte.edu.<br>Try another email address?              | Firm a Student or Alumni<br>Please make sure you have tried your .edu email address. |
|                                                                                | 🗩 l'm a Mentor                                                                       |
| Otherwise, sign up for a new account by selecting one of the following options | I'm with Career Services                                                             |

9. On the next screen, you will be able to set up an account with a new password. Click "Register a New Account" and fill out the necessary fields:

| Student / Alumni (Employer) (Mentor)                                                                                                    |                                                                                                    |
|----------------------------------------------------------------------------------------------------|----------------------------------------------------------------------------------------------------|
| School                                                                                                    |                                                                                                    |
| Adams State College                                                                                                    | *                                                                                                    |
| Your school may have already created a<br>account will be registered under your so<br>logging to unless up school emplifiers.                                                                                    | an account for you, which is pre-filled and ready to go. This<br>chool email address (your .edu email address). Please try             |
| O Your school may have already created a<br>account will be registered under your si<br>logging in using your school email first.                                                                                | an account for you, which is pre-lilled and ready to go. This<br>chool email address (your .edu email address). Please try             |
| Your school may have already created account will be registered under your si-<br>logging in using your school email first.  First Name First Name                                                               | an account for you, which is pre-tilled and ready to go. This chool email address (your .edu email address). Please try                |
| Your school may have already created account will be registered under yours a logging in using your school email first.  First Name First Name Email Address                                                     | an account for you, which is pre-lined and ready to go. This<br>chool email address (your .edu email address). Please try<br>Last Name |
| Your school may have already created account will be registered under your school email first.  First Name First Name Email Address Please use your school email address.                                        | Last Name                                                                                                    |
| Your school may have already created account will be registered under yours a logging in using your school email first.  First Name First Name Email Address Please use your school email address. Email Address | Last Name                                                                                                    |
| Your school may have already created account will be registered under yours a logging in using your school email first.  First Name Email Address Please use your school email address. Email Address Password   | Last Name Last Name Confirm Password                                                                                                   |

10. If you aren't registering with an .edu email address, a career services staff member will need to approve your account before you gain access to WildcatWorks.